# IEEE 802.16d WiMAX 網路架設及連線

### 實驗名稱:IEEE 802.16d WiMAX網路架設及連線

### 實驗目標:

WiMAX是Worldwide Interoperability for Microwave Access的縮寫,一般中譯為「全球互通微波存取」,是一種新興的無線通訊技術,這項技術的標準規格又稱為IEEE802.16x,對個人、家庭與企業的行動化將有很大助益。目前需要寬頻連線時,通常是以T1、xDSL或纜線數據機(cable modem)擔任接取網路,WiMAX 這項技術的出現便是針對此種最後一哩 (last mile) 環境。固定式的WiMAX於 2004年完成規格的制定,其標準稱為IEEE 802.16-2004 (或IEEE 802.16d);而移動式的標準IEEE 802.16e也於2005年底完成規格制定。

本實驗是使用IEEE 802.16d的設備,簡單架設一真實WiMAX網路環境,將 設備經過設定後,實際讓行動工作站 (Mobile Station; MS) 在網路上做傳輸。藉 此瞭解WiMAX網路的基本結構、架設與設定。

### 實驗環境:

- 硬體
  - 無線基地台(Base Station; BS)1台
    ✓ Proxim-Tsunami MP.16
    ✓ 外接天線
  - 用戶端 (Subscribe Station; SS)2台,內建天線
     ✓ Proxim-Tsunami MP.16
  - Access Point 2 台
     ✓ D-Link DIR-655 (或稱 Wireless Broadband Router)
  - 行動工作站 (Mobile Station; MS) 2 台
    - ✓ 筆記型電腦 (Intel® Centrino® Duo 行動運算技術)
      - CPU (Intel Pentium M or better)
      - $\blacktriangleright RAM (512MB or better)$
      - $\blacktriangleright$  HD (80G or better)
      - Display Card
      - ➢ Wire NIC
      - Wireless NIC
- 軟體
  - Microsoft Windows XP
  - TFTP Server (MP16\_3500 所附光碟內)

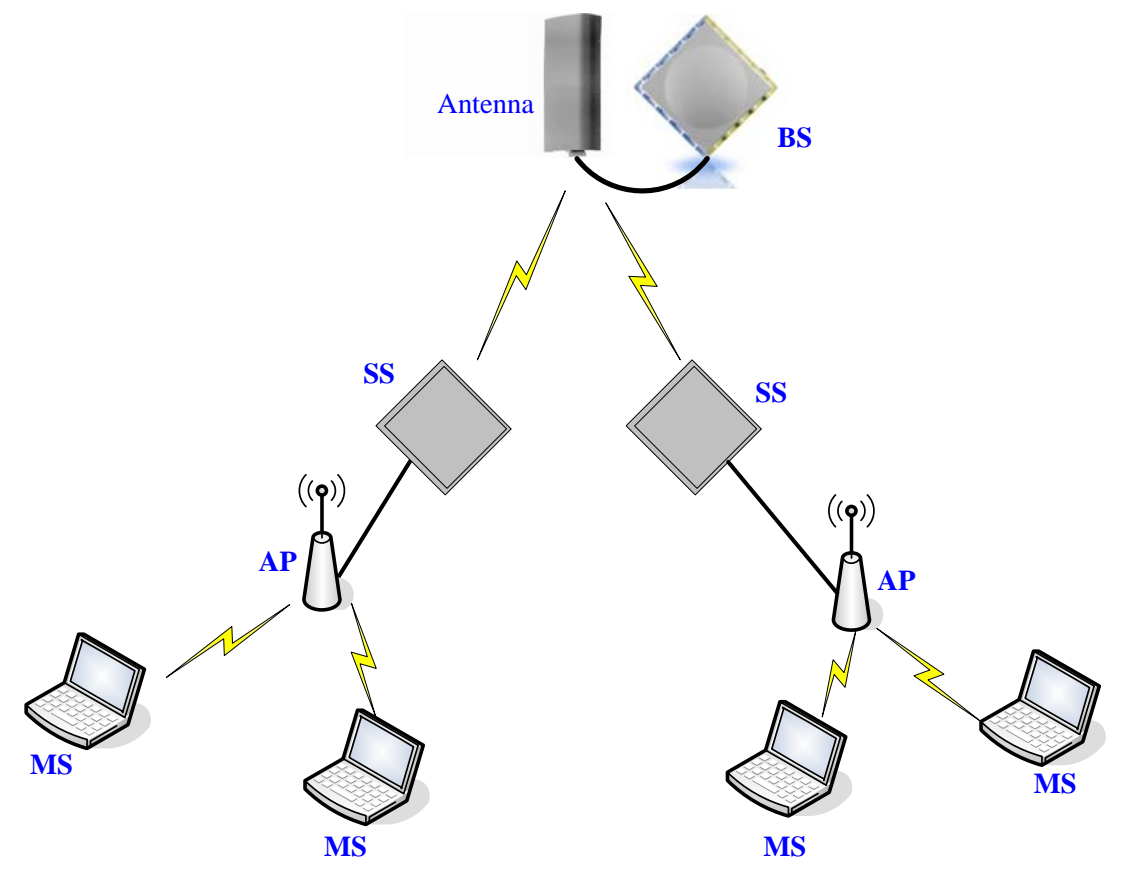

單一的WiMAX網路是以BS為中心,如圖的最上方就是一台BS及它的外接天 線。BS之下以無線連結多台SS,每台SS能以有線方式連接一台AP,而MS則利 用AP連結整個WiMAX網路上的其他MS。

### 實驗步驟:

一、網路的架設

一、網路的架設
 BS 上的天線接孔
 1.BS 連接上外接天線:連接線的一端接上 BS,另一端接上天線。

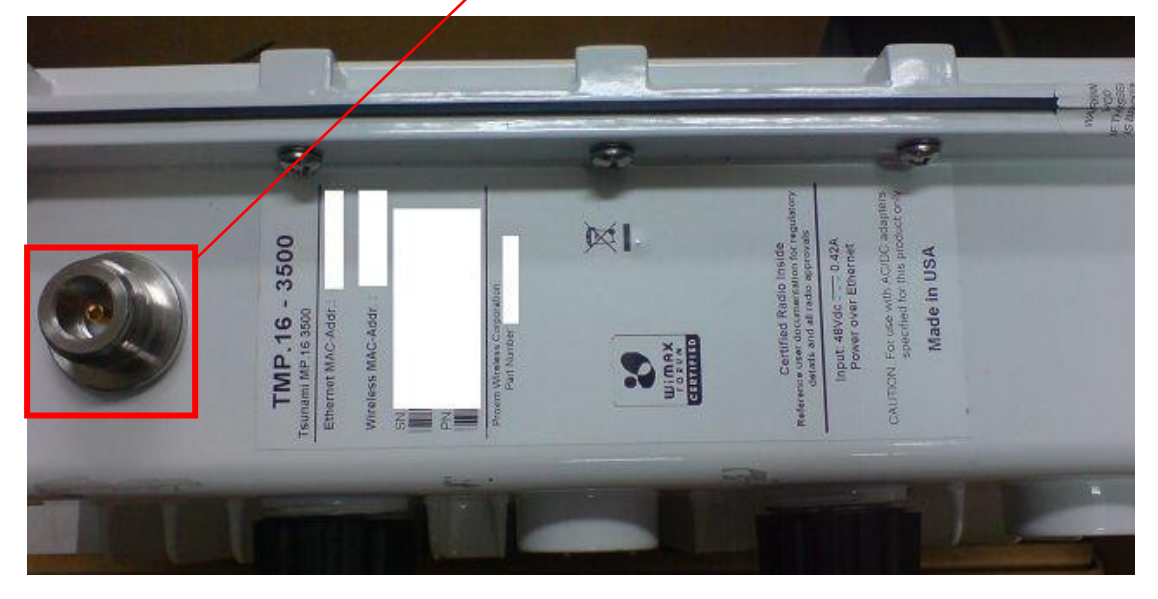

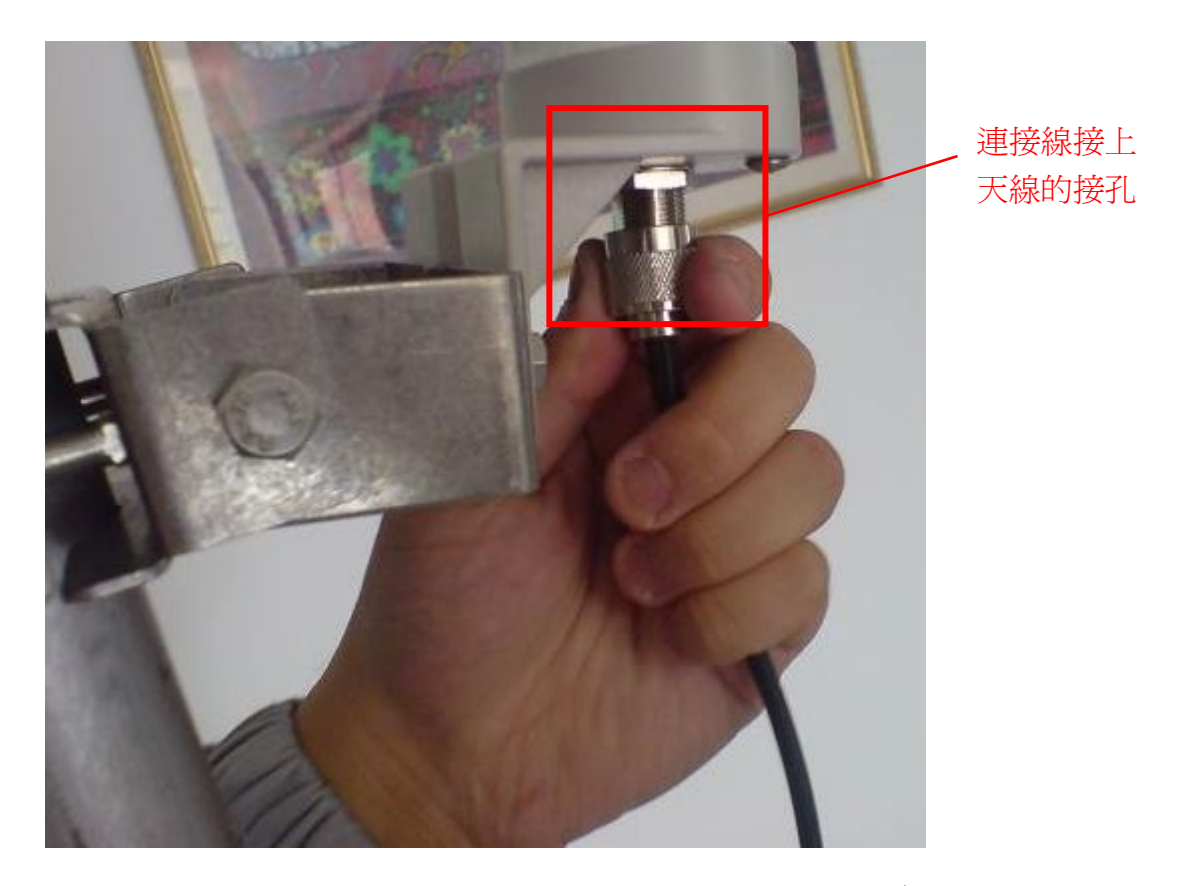

2. BS和SS接上電源:下圖是BS的電源線(SS的類似),左邊的"Data & Power Out"是電源的連結。將一條網路線(RJ45)的一端連接於此,另一端連結於BS 的電源的接孔。

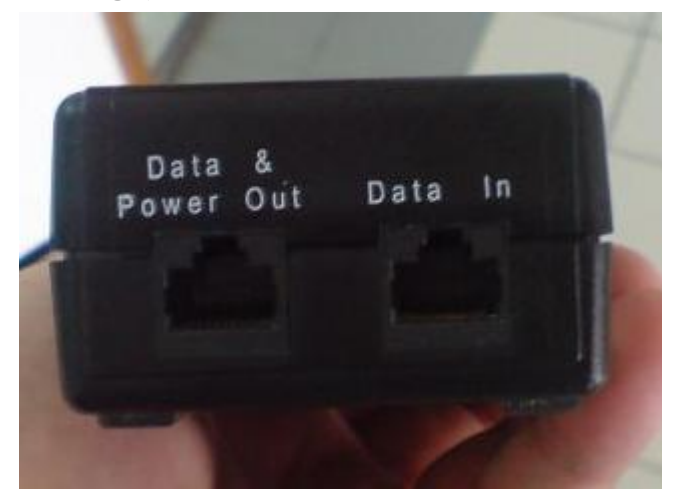

"Data In"則是連接有線網路的接孔,同樣使用 RJ45 網路線。BS 可接上 Internet, SS 則可以連上 AP 等設備。在做設定時,則用此一接孔連上一台 PC 或筆記型 電腦,但要注意此電腦的有線網路介面是否支援連結 WiMAX 的設備。

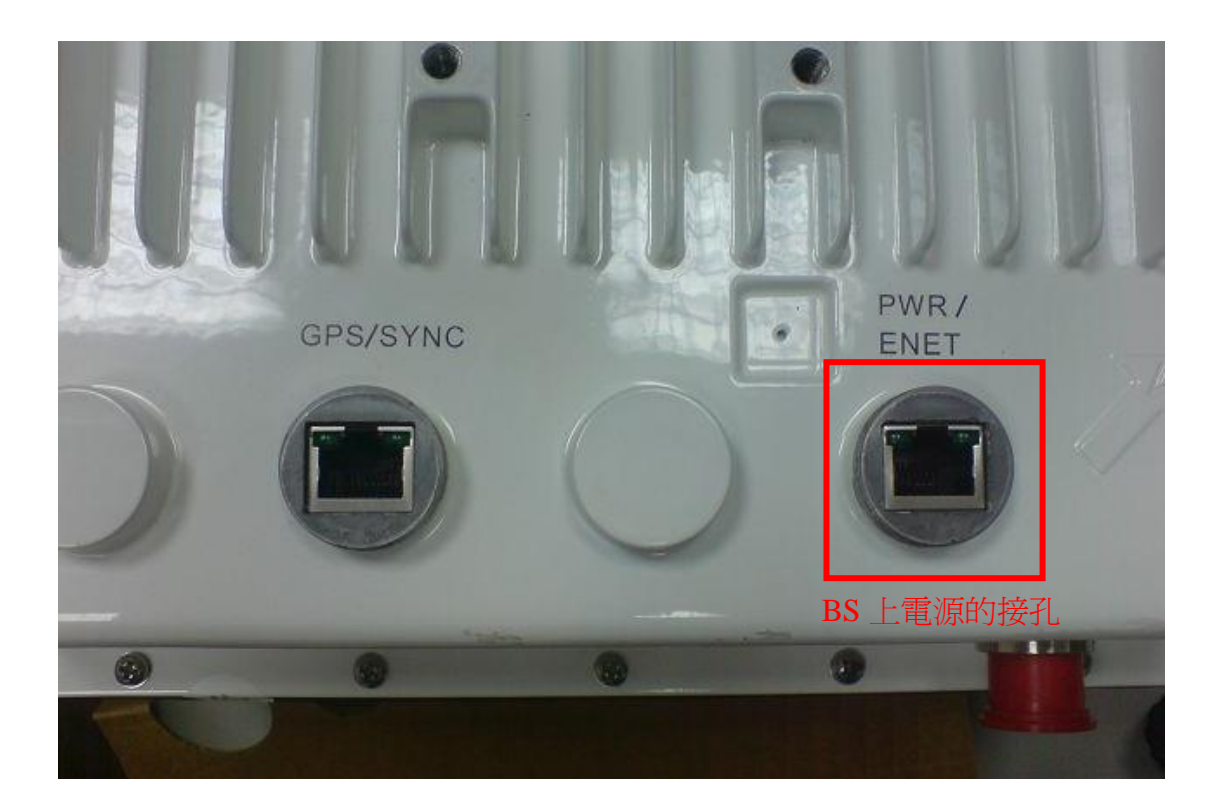

BS 連上電源後

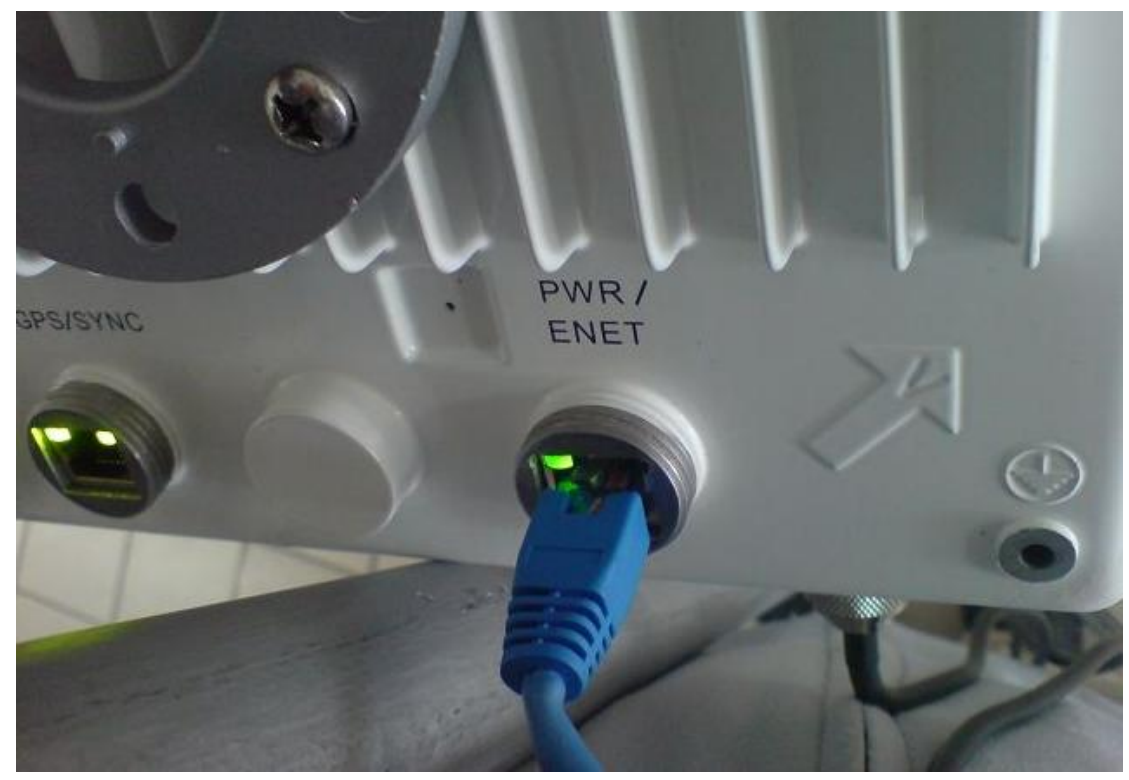

BS 會有嗶嗶雨聲,以下是 Ping

- 🗆 🗙 C:\WINDOWS\system32\cmd.exe Microsoft Windows XP [版本 5.1.2600] (C) Copyright 1985-2001 Microsoft Corp. C:\Documents and Settings\BBXP>ping 192.168.10.1 Pinging 192.168.10.1 with 32 bytes of data: Reply from 192.168.10.1: bytes=32 time<1ms TTL=64 Reply from 192.168.10.1: bytes=32 time<1ms TTL=64 Reply from 192.168.10.1: bytes=32 time<1ms TTL=64 Reply from 192.168.10.1: bytes=32 time<1ms TTL=64 Ping statistics for 192.168.10.1: Packets: Sent = 4, Received = 4, Lost = 0 (0% loss), Approximate round trip times in milli-seconds: Minimum = Oms, Maximum = Oms, Average = Oms C:\Documents and Settings\BBXP>ping 192.168.10.1 Pinging 192.168.10.1 with 32 bytes of data: Hardware error. Hardware error. Hardware error. Destination host unreachable. Ping statistics for 192.168.10.1: Packets: Sent = 4, Received = 0, Lost = 4 (100% loss), C:\Documents and Settings\BBXP>

但此時還無法對 BS 進行任何設定

```
C:\WINDOWS\system32\cmd.exe
                                                                             - 🗆 🗙
    Packets: Sent = 4, Received = 0, Lost = 4 (100% loss),
C:\Documents and Settings\BBXP>ping 192.168.10.1
Pinging 192.168.10.1 with 32 bytes of data:
Reply from 192.168.10.1: bytes=32 time<1ms TTL=64
Reply from 192.168.10.1: bytes=32 time<1ms TTL=64
Reply from 192.168.10.1: bytes=32 time<1ms TTL=64
Reply from 192.168.10.1: bytes=32 time<1ms TTL=64
Ping statistics for 192.168.10.1:
   Packets: Sent = 4, Received = 4, Lost = 0 (0% loss),
Approximate round trip times in milli-seconds:
   Minimum = Oms, Maximum = Oms, Average = Oms
C:\Documents and Settings\BBXP>ping 192.168.10.1
Pinging 192.168.10.1 with 32 bytes of data:
Request timed out.
Reply from 192.168.10.1: bytes=32 time<1ms TTL=64
Request timed out.
Request timed out.
Ping statistics for 192.168.10.1:
   Packets: Sent = 4, Received = 1, Lost = 3 (75% loss),
Approximate round trip times in milli-seconds:
    Minimum = Oms, Maximum = Oms, Average = Oms
C:\Documents and Settings\BBXP>_
```

Ping 第2次時竟出現了部份 ICMP 封包 loss 的情形!

```
C:\WINDOWS\system32\cmd.exe
                                                                              - 🗆 🗙
Ping statistics for 192.168.10.1:
    Packets: Sent = 4, Received = 4, Lost = 0 (0% loss),
Approximate round trip times in milli-seconds:
    Minimum = Oms, Maximum = Oms, Average = Oms
C:\Documents and Settings\BBXP>ping 192.168.10.1
Pinging 192.168.10.1 with 32 bytes of data:
Hardware error.
Hardware error.
Hardware error.
Destination host unreachable.
Ping statistics for 192.168.10.1:
    Packets: Sent = 4, Received = 0, Lost = 4 (100% loss),
C:\Documents and Settings\BBXP>ping 192.168.10.1
Pinging 192.168.10.1 with 32 bytes of data:
Destination host unreachable.
Destination host unreachable.
Destination host unreachable.
Request timed out.
Ping statistics for 192.168.10.1:
    Packets: Sent = 4, Received = 0, Lost = 4 (100% loss),
C:\Documents and Settings\BBXP>_
```

推测是一開始站台需要暖機時間

那麼到什麼時候才是暖機好了呢? 據我們的觀察是當 SYNC 燈號滅掉的時候, 代表 SYNC 的動作已結束(SYNC 燈號亮起代表尚在做同步的動作)。 也的確在 SYNC 燈號熄滅後(如下圖,圖為 SS 的情況),進行 Ping 的指令不會再 出現 loss 的情形。

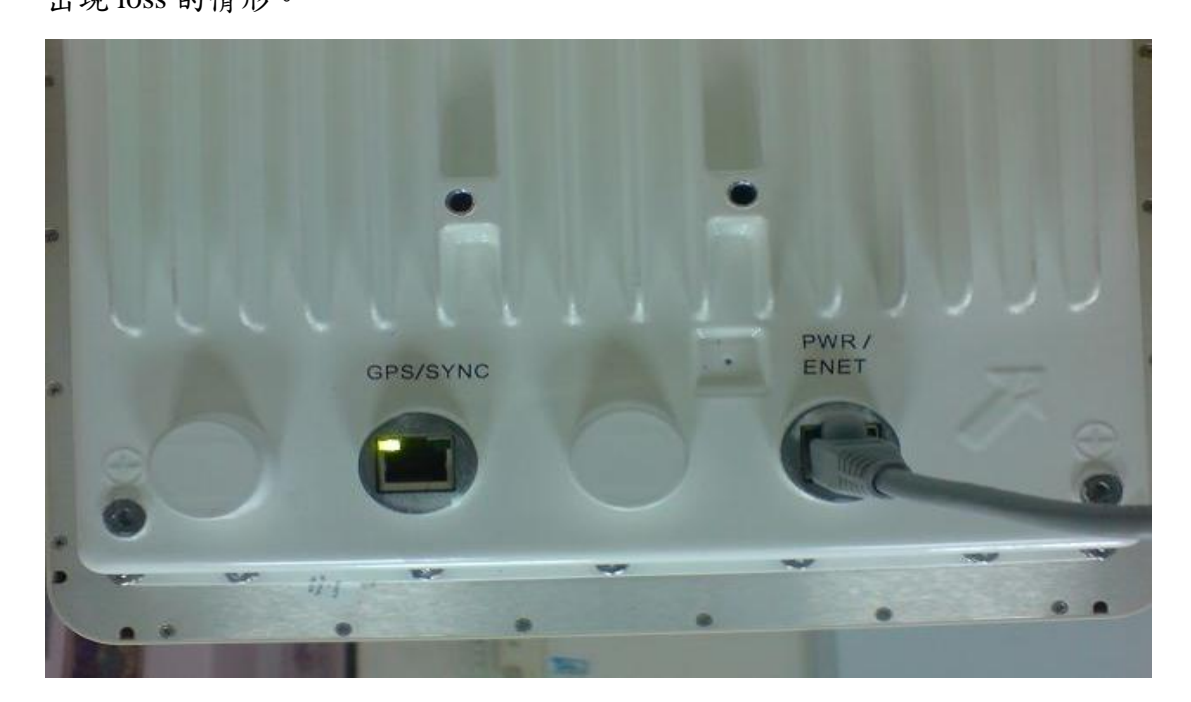

二、BS 及 SS 的設定

首要工作為:

- 01. 將 BS 與 SS 的功率降至最低
- 02. 讓 BS 與 SS 能互相收送資料,我們將以 Ping 做最初的試驗

1. IP 的設定:在登入 BS 與 SS 做設定之前,做設定的該電腦, IP 必須如以 下設定。

由於 BS 預設 IP 為 192.168.10.1,子網路遮罩為 255.255.254.0;而 SS 預 設 IP 為 192.168.10.2,子網路遮罩為 255.255.255.0。所以如果要設定 BS 時,就要在 IP 位址設一個 192.168.10.X (X = 3~254),而子網路遮罩為 255.255.254.0,預設開道則設為 192.168.10.1。SS 的方式類似於 BS。

| Internet Protocol (TCP/IP) 内容   | F 🔹 🔽                             |
|---------------------------------|-----------------------------------|
| 一般                              |                                   |
| 如果您的網路支援這項功能,<br>則,您必須詢問網路系統管理  | 您可以取得自動指派的 IP 設定。否<br>員正確的 IP 設定。 |
| ◯自動取得 IP 位址(Q)                  |                                   |
| ● 使用下列的 IP 位址(③):<br>■ 0 位址(の): | 102 168 10 4                      |
|                                 | 255, 255, 254, 0                  |
| 預設閘道(D):                        | 192.168.10.1                      |
| ◯ 自動取得 DNS 伺服器位址                | EB .                              |
| ●使用下列的 DNS 伺服器位                 | [址图]:                             |
| 慣用 DNS 伺服器(P):                  |                                   |
| 其他 DNS 伺服器(A):                  |                                   |
| C                               | 進階(⊻)                             |
|                                 | 確定 取消                             |

### 2. 登入BS或SS

Name: admin(預設); Password: public(預設)

進入系統(進入前請更改IE瀏覽器中檢視選項之編碼方式為使用者定義)

| 🗿 System Configuration - Microsoft Internet Explorer 📃 🗖 🔀 |
|------------------------------------------------------------|
| 檔案 (E) 編輯 (E) 檢視 (V) 我的最愛 (A) 工具 (I) 說明 (H) 🥂 🧗            |
| 🔇 上一頁 • 🚫 · 🗾 🙆 🏠 🔎 搜尋 🥎 我的最爱 🚱 🚱 • 🌺 🗹 • 🎽                |
| 網址 🛛 🍓 http://192.168.10.1/                                |
| 🔊 🔸 ビュネー 🖉 マ 💮 マ 🔮 マ 🖌 我的最愛 マ 🖊 🔽 🎽                        |
| Google G - 開始 ↔ 🔊 🏠 - 🏠 書籤 - 💁 10 己攔截 >> 🔘 設定 -            |
|                                                            |
|                                                            |
|                                                            |
|                                                            |
|                                                            |
|                                                            |
| Administration Tool                                        |
|                                                            |
| User Name                                                  |
| Password                                                   |
| OK Cancel                                                  |
|                                                            |
| <ul> <li>○ 網際網路</li> </ul>                                 |

進入之後就會有類似以下的畫面,我們首先把 BSBS 與 SS 的功率降至最低。

| Μ                                                                                                    | IP.16 BS SN-06UT47760009                                                                                          |                          |
|----------------------------------------------------------------------------------------------------|----------------------------------------------------------------------------------------------------|--------------------------|
| MP.16 BS (Admin Logon)     Configuration     System     MAC     Radio                                                                                                | System Parameters Configuration                                                                                   | Configuration/Monitoring |
| Downlink Eurst Profile     Opinik Eurst Profile     Opinik Eurst Profile     Statistics Condary Management     SS Authentication     SS List     Opinie     Commands | System Description         MP.16 BS SN-06UT47760009           System Name         MP.16           System Location |                          |
| Menu                                                                                                    | OK Cancel                                                                                                    |                          |

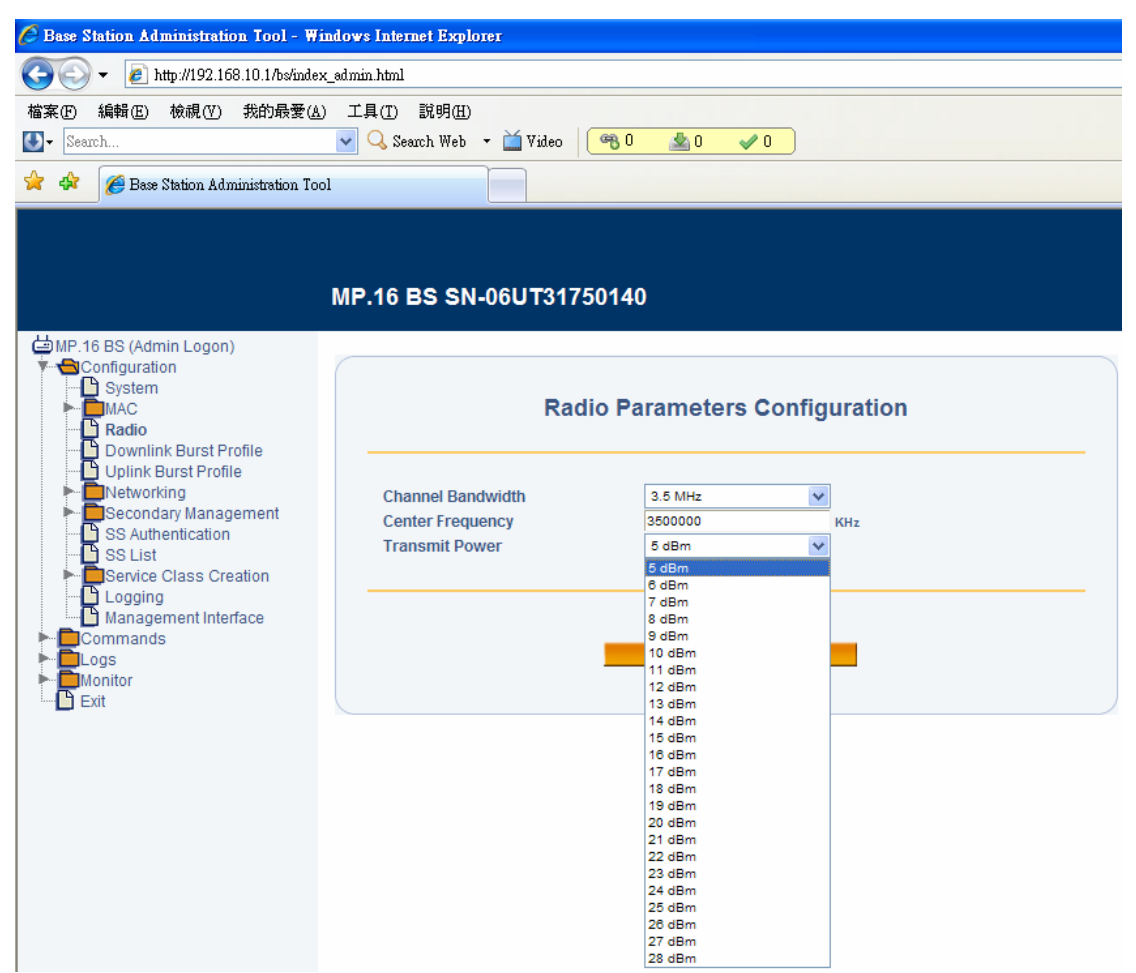

在 MAC→Radio 即可選擇傳送功率,單位為 dBm,最小為 5dBm。 其他設定大致如簡易操作手冊 (檔案 Proxim Training.pdf) 例如.Configuration→ MAC→ Basic

|                                                                                                   | MP.16 BS SN-06UT4776                                                                                   | 0009                                         |
|---------------------------------------------------------------------------------------------------|----------------------------------------------------------------------------------------------------|----------------------------------------------|
|                                                                                                   | System                                                                                                 | n Parameters Configuration                   |
| Uplink Burst Profile  Secondary Management SS Authentication SS List Cogging Management Interface | System Description<br>System Name<br>System Location<br>Contact Name<br>Contact Phone<br>Contact Email | MP.16 BS v 1.3.0(build 158) SN-06(JT47760009 |
| Commands<br>Clogs<br>Monitor<br>Exit                                                              |                                                                                                    | OK Cancel                                    |

另外,升級韌體 Commands Update to BS/SS via TFTP (使用前須安裝光碟附贈 之 Standard Edition TFTP 軟體)

|                                                                         | MP.16 BS SN-06UT38750170                                                                                                    |
|-------------------------------------------------------------------------|----------------------------------------------------------------------------------------------------|
| MP.16 BS (Admin Logon) Configuration Commands Update to BS Update to BS | Update via TFTP                                                                                                    |
| Save Config to server Rebot Reset BS Passwords Logs Monitor Exit        | This page is used to update software images and<br>configuration files to the Base Station using TFTP file<br>transfer. Enter the file name and path (if not in the TFTP<br>root directory) in the text box. Select the file type and<br>click the OK button to start the file transfer                                                                                                    |
|                                                                         | File Type Image Image Im |
|                                                                         | OK Cancel                                                                                                    |

要注意的是 Radio 頻率頻寬功率設定,BS 及 SS 須要設定一致。

# Configuration →Radio

|                                                                                                    | MP.16 BS SN-06UT477                                     | 60009                            |
|----------------------------------------------------------------------------------------------------|---------------------------------------------------------|----------------------------------|
| MP.16 BS (Admin Logon)  Configuration  System  MAC  Radio  Downlink Rurst Profile                          | Rac                                                     | dio Parameters Configuration     |
| Uplink Burst Profile     Secondary Management     SS Authentication     SS List     Service Class Creation | Channel Bandwidth<br>Center Frequency<br>Transmit Power | 3.5 MHz<br>3500000 KHz<br>21 dBm |
| Logging<br>Management Interface<br>Commands<br>Clogs<br>Monitor<br>Exit                                    |                                                         | OK Cancel                        |

| MP.16 BS (Admin Logon)            |                                 |   |  |
|-----------------------------------|---------------------------------|---|--|
| System                            | Packet Identification Rule List |   |  |
| Downlink Burst Profile            | C All                           | - |  |
| Secondary Management              | C Cisco VolP UL                 |   |  |
| SS Authentication                 | C Cisco VolP DL                 |   |  |
| S List     Service Class Creation | C Vonage VolP UL                |   |  |
| PIR PIR                           | C Vonage VolP DL                |   |  |
| SF Class                          | C TOP                           |   |  |
| - 🕒 Logging                       | C UDP                           |   |  |
| Management Interface              | C PPPoE Control                 |   |  |
| Logs                              | C PPPoE Data                    |   |  |
| Monitor                           | C IP                            | - |  |
| Exit                              |                                 |   |  |

如果要設定QoS則要進入PIR(Packet Identification Rule)編輯設定。例如下圖:

讓 BS 與 SS 能互相收送資料,我們將以 Ping 做最初的試驗。 進階的實驗為設定 QoS 的傳輸速率測試。

## 預期成果:

經過本實驗的實作,除了能習得實務操作上的經驗,更讓學生充分了解 到WiMAX下的設備元件、運作機制及流程,達到實務與理論相互驗證的目的。

## **Documentations** :

- 1. PROXIM WIMAX SYSTEM Training
- 2. Tsunami MP.16 3500 System User Guide Software Version 1.3